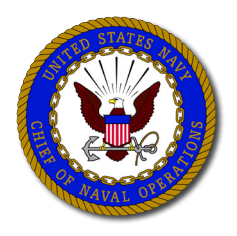

## Detailing Countdown

The Navy expects you to take an active role in your own professional development and career management. **MyNavy Assignment (MNA)** — formerly known as CMS-ID — is a tool that enables you to explore future career opportunities and apply for Navy jobs. This "Detailing Countdown" will help you perform specific tasks in the eighteen months leading up to your Projected Rotation Date (PRD). Your best chance for successful orders negotiation depends upon completion of each milestone indicated.

You can find information about the detailing process, opportunities for special programs, and supporting references on the Navy Personnel Command (NPC) website:

- Policy guidance and instructions are located at <u>http://www.public.navy.mil/bupers-npc/Pages/default.aspx</u>
  - View the Military Personnel Manual (MILPERSMAN) at <u>NPC > Reference Library > MILPERSMAN</u>.
  - View Navy Administrative messages (NAVADMIN) at <u>NPC > Reference Library > Messages</u>.
  - View information about Career Waypoints (C-WAY) at NPC > Career Info > Career Counseling > C-WAY.
  - Also see <u>NPC > Enlisted > Enlisted Detailing</u>.

THIS IS YOUR CAREER...TAKE CHARGE TODAY!

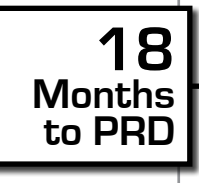

SE

## **Goal 1: Review Personal and Professional Information**

You are approaching your PRD window. Perform the following steps:

- 1. Log in to MNA at <u>https://mynavyassignment.navy.mil</u>.
- 2. Update User Profile.
  - In the top right corner of the page, hover over the *Account* tab and click <u>My User</u> <u>Profile</u>.
  - Enter preferred and secondary email address and contact phone numbers. Make sure to choose a notification method by selecting system alert, email, or both to receive correspondence from your detailer.

- Click **Update** to confirm user information update. You will be automatically redirected to the main screen.
- 3. Verify Personnel information.
  - In the bottom left corner of the page, find the *Sailor Info* box and click <u>My Personnel</u> <u>Info</u>.
  - Review your *Personal, Education, Orders/Ultimate Activity*, and *Pay/Benefits* tabs. Pay particular attention to the following, as this information may determine whether or not you are detailed to your desired job:
    - Career Waypoints Reenlistment
    - Exceptional Family Member (EFM) Status
    - Security Clearance
    - Citizenship
    - Number of Dependents
  - Click <u>Home</u> at the top of the page to return to the main screen.
  - Work with your Personnel Office, Command Pay/Personnel Administrator (CPPA), and Personnel Support Detachment (PSD) to update missing or incorrect information.
- 4. Verify Career History.
  - In the bottom left corner of the page, find the *Sailor Info* box and click <u>My History</u>.
  - Review your *Assignment/School* and *Eval/Fitness Report* tabs. Pay particular attention to the following, as this information will be reviewed by commands to rank and comment on your job application:
    - NEC(s)
    - Evaluations
    - Platform Type History (past commands in which you've served)
    - Physical Readiness Codes
  - Click <u>Home</u> at the top of the page to return to the main screen.
  - Work with your Personnel Office, CPPA and PSD to update missing or incorrect information.
- 5. Submit Duty Preferences.
  - In the bottom left corner of the page, find the Sailor Info box and click My Preferences.
  - Consider your job preferences, career intentions and interests, and other preferences. To include importance ratings and your own preference comments you may enter in the box at the bottom of the page.
  - Click <u>Update</u> to confirm user information update and click <u>Home</u> at the top of the page to return to the main screen.
    - NOTE: Update your Preferences whenever significant personal data changes.
  - Contact your Command Career Counselor (CCC) for more information.

Reference: MILPERSMAN 1306-110, Enlisted Duty Preference.

- 6. Submit My Resume.
  - In the bottom left corner of the page, find the Sailor Info box and click My Resume.
  - Each Sailor shall update the resume section periodically and prior to the 18-month window.
  - In the *Assignment History* section at the top of the page, submit input within the boxes provided. In your own words, you should spell out the value you brought to each specific command listed and provide any highlights of your tours.
  - In the *Resume Comments* section at the bottom of the page, submit input within the box to inform commands of your potential. This is an excellent opportunity to market yourself and show what you bring to the table. Think of it as another tool to inform and control the flow of information you would want each future command to know about you.

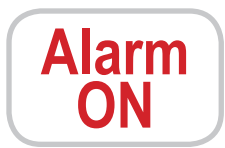

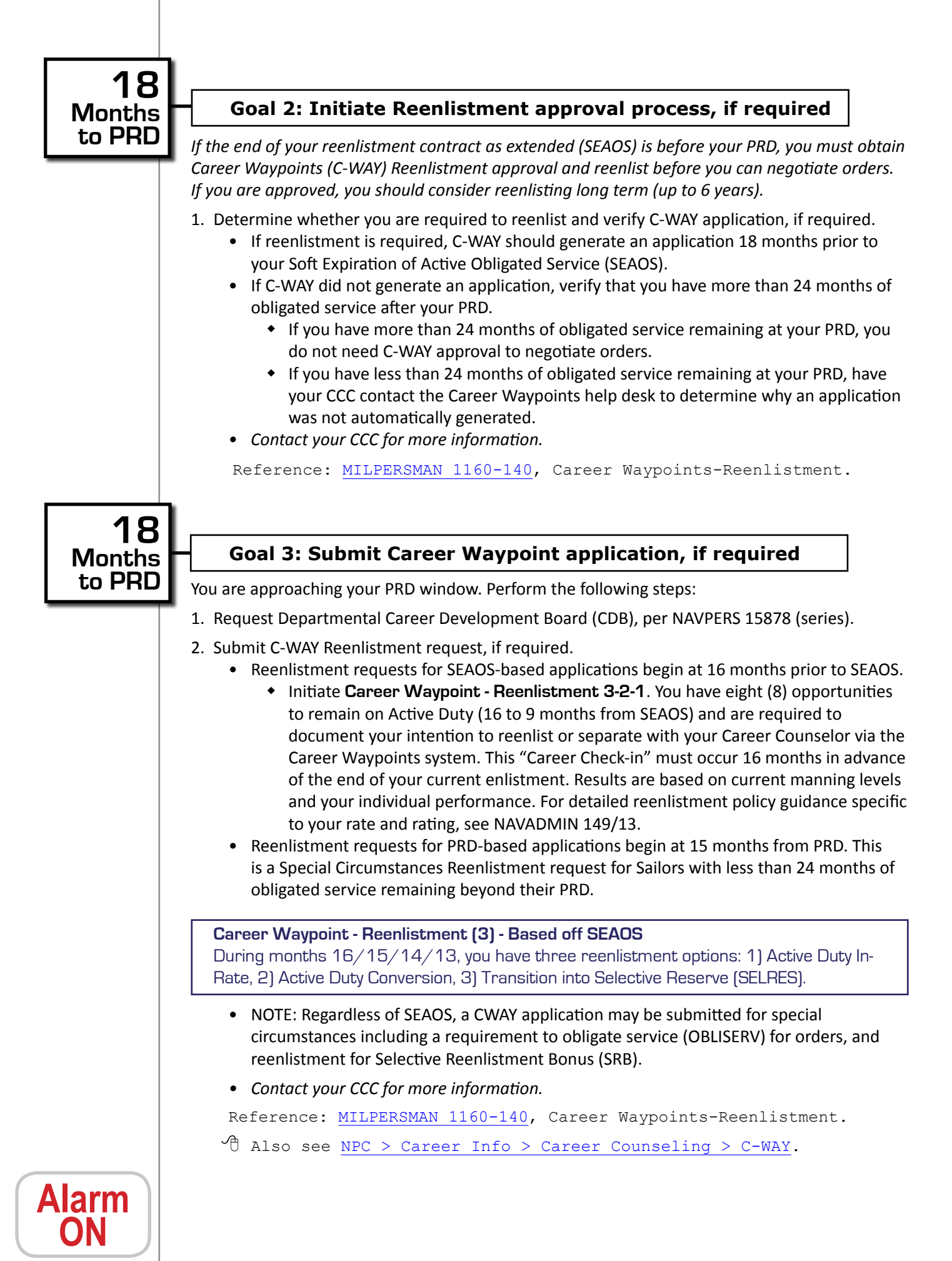

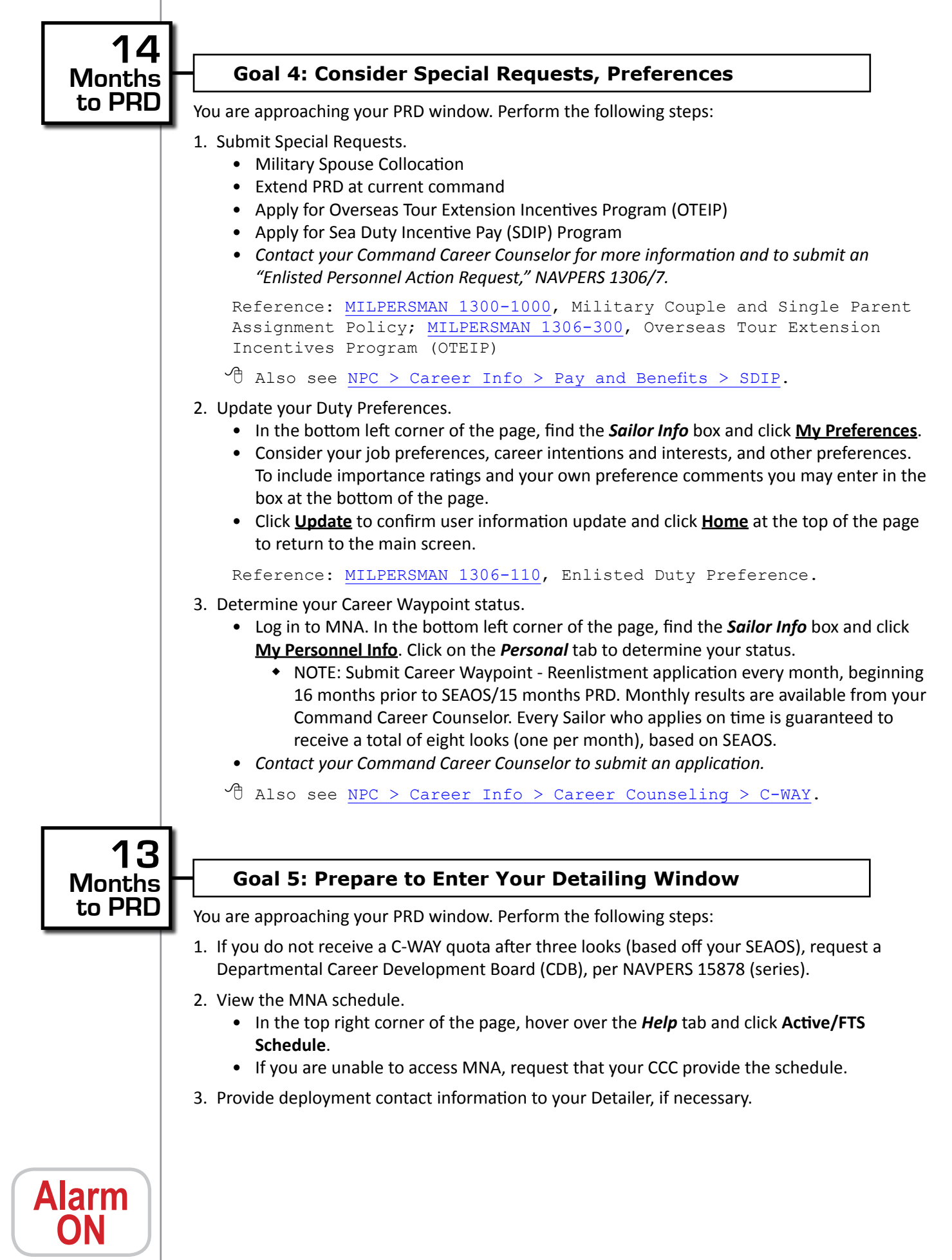

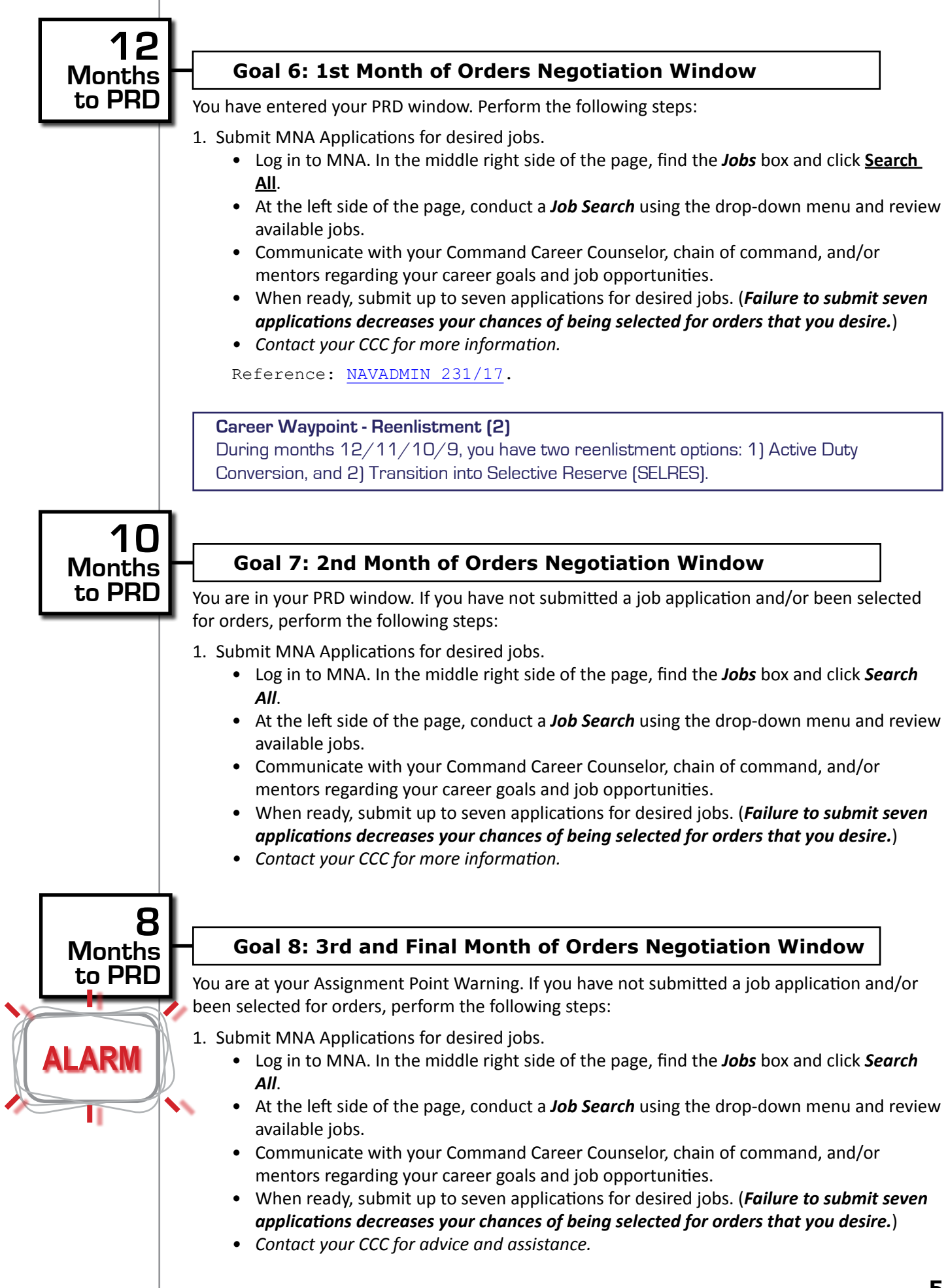

**Career Waypoint - Reenlistment (1)** During months 8/7/6/5/4, you have one reenlistment option: 1) Transition into Selective Reserve (SELRES).

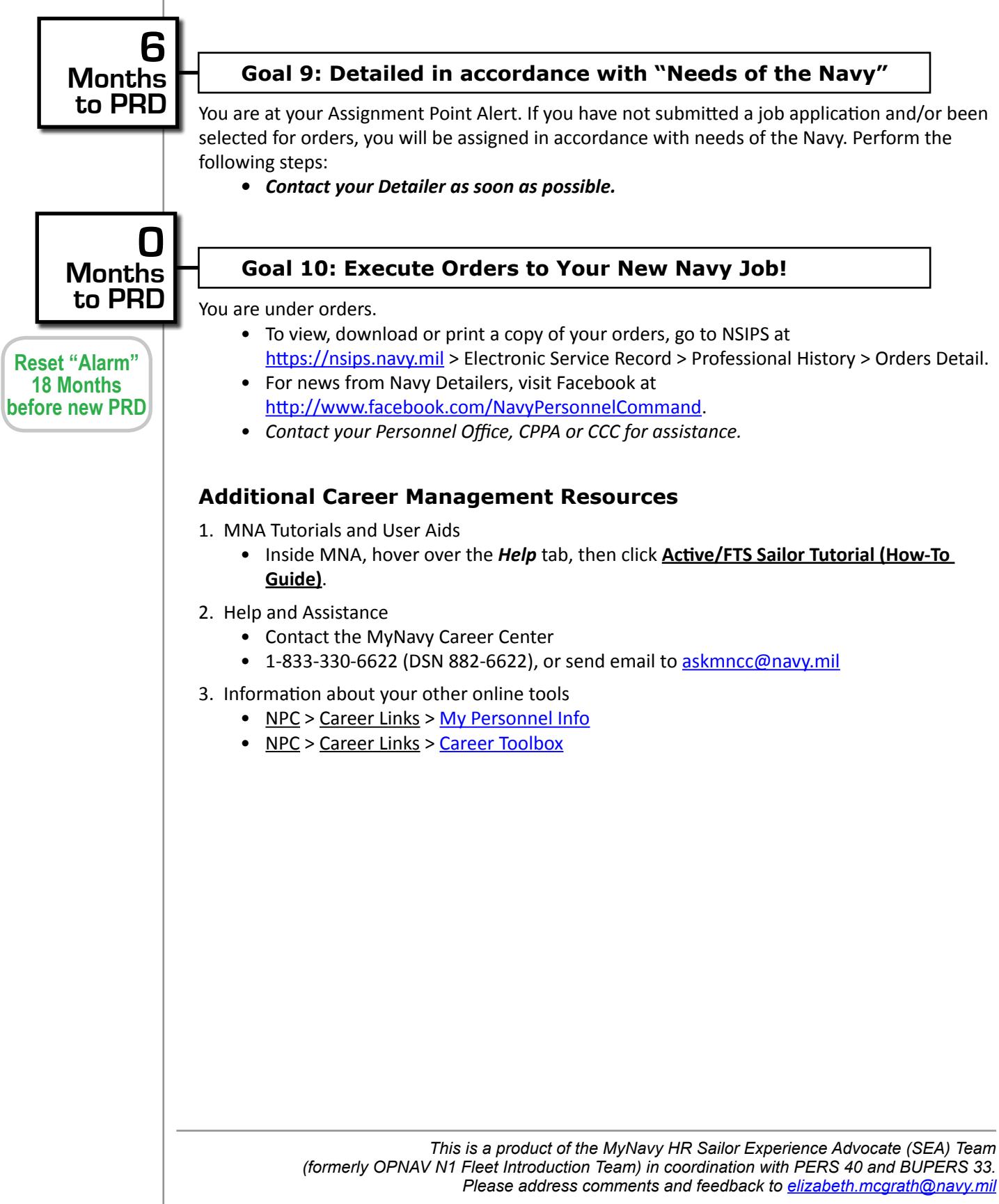